# LI25 Series LOOP-POWERED METERS

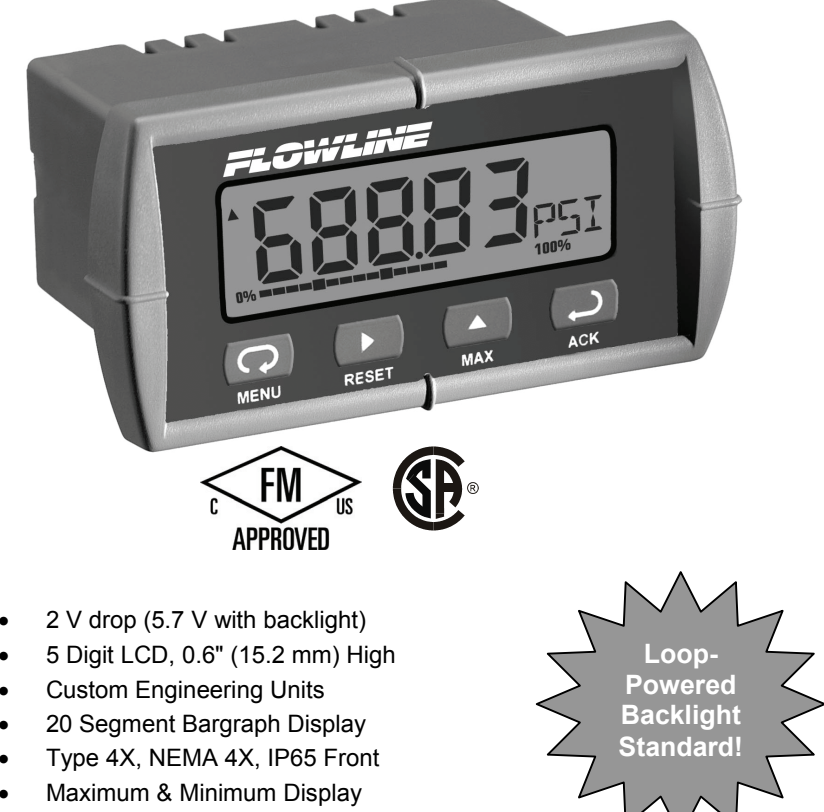

- Linear, Square Root, or Programmable Exponent
- Non-Volatile Memory No Battery Needed

FLOW LINE

10500 Humbolt St. • Los Alamitos CA 90720 USA Tel (562) 598-3015 • Fax (562) 431-8507

www.flowline.com

#### Disclaimer

The information contained in this document is subject to change without notice. Flowline Inc. makes no representations or warranties with respect to the contents hereof and specifically disclaims any implied warranties of merchantability or fitness for a particular purpose.

#### Warranty

To register your product with Flowline, go to www.flowline.com. On-line warranty registration can be found under contact Flowline on the navigation bar along the side of the home page.

Flowline warrants to the original purchaser of its products that such products will be free from defects in material and workmanship under normal use and service for a period which is equal to the shorter of one year from the date of purchase of such products or two years from the date of manufacture of such products.

This warranty covers only those components of the products which are non-moving and not subject to normal wear. Moreover, products which are modified or altered, and electrical cables which are cut to length during installation are not covered by this warranty.

Flowline's obligation under this warranty is solely and exclusively limited to the repair or replacement, at Flowline's option, of the products (or components thereof) which FLOWLINE SHALL HAVE NO OBLIGATION FOR CONSEQUENTIAL DAMAGES TO PERSONAL OR REAL PROPERTY, OR FOR INJURY TO ANY PERSON.

This warranty does not apply to products which have been subject to electrical or chemical damage due to improper use, accident, negligence, abuse, or misuse. Abuse shall be assumed then indicated by electrical damage to relays, reed switches or other components. The warranty does not apply to products which are damaged during shipment back to Flowline's factory or designated service center or are returned without the original casing on the products. Moreover, this warranty becomes immediately null and void if anyone other than service personnel authorized by Flowline attempts to repair the defective products.

Products which are thought to be defective must be shipped prepaid and insured to Flowline's factory or designated service center (the identity and address of which will be provided upon request) within 30 days of the discovery of the defect. Such defective products must be accompanied by proof of the date of purchase.

Flowline further reserves the right to unilaterally waive this warranty and to dispose of any product returned to Flowline where:

a. There is evidence of a potentially hazardous material present with product

b. The product has remained unclaimed at Flowline for longer than 30 days after dutifully requesting disposition of the product.

THERE ARE NO WARRANTIES WHICH EXTEND BEYOND THE DESCRIPTION ON THE FACE OF THIS WARRANTY. This warranty and the obligations and liabilities of Flowline under it are exclusive and instead of, and the original purchaser hereby waives all other remedies, warranties, guarantees or liabilities, express or implied. EXCLUDED FROM THIS WARRANTY IS THE IMPLIED WARRANTY OF FITNESS OF THE PRODUCTS FOR A PARTICULAR PURPOSE OR USE AND THE IMPLIED WARRANTY OF MERCHANT ABILITY OF THE PRODUCTS.

**Registered Trademarks** NORYL<sup>®</sup> and LEXAN<sup>®</sup> are a registered trademarks of General Electric Company. All other trademarks mentioned in this document are the property of their respective owners.

© 2008 Flowline, Inc. All rights reserved.

#### Visit our Web Site http://www.flowline.com

#### INTRODUCTION

The LI25-2001 is an intrinsically safe and non-incendive loop-powered meter approved for hazardous area locations. The LI25-1001 is a general-purpose loop-powered meter for safe area applications. The four front panel buttons make the setup and programming an easy task. Five digits, bargraph, engineering units, and trend arrows provide a clear and attractive presentation of the process.

The square root and programmable exponent functions allow for conditioning of signals from non-linear transmitters without adding external components to the system and the convenience of scaling without a calibrated signal source make the LI25 Series the ideal choice for process display applications.

#### ORDERING INFORMATION

| Model     | Description                                |
|-----------|--------------------------------------------|
| LI25-1001 | Loop-Powered Panel Meter for Safe Area     |
| LI25-2001 | FM & CSA Approved Loop-Powered Panel Meter |

#### **Enclosures and Accessories**

| Model     | # of<br>Meters | Description               | Mounting      |
|-----------|----------------|---------------------------|---------------|
| LM91-1001 | 1              | Plastic NEMA 4X Enclosure | Through Cover |
| LM91-2001 | 2              | Plastic NEMA 4X Enclosure | Through Cover |
| LM92-1001 | 1              | Plastic NEMA 4X Enclosure | Inside Cover  |
| LM93-1001 | 2              | Plastic NEMA 4X Enclosure | Inside Cover  |

#### **Table of Contents**

| INTRODUCTION                                             | 4        |
|----------------------------------------------------------|----------|
| ORDERING INFORMATION                                     | 4        |
| SPECIFICATIONS                                           | 7        |
| General                                                  | 7        |
| Input                                                    | 8        |
| LI25 SERIES COMPLIANCE INFORMATION                       | 9        |
| Ratings and Approvals                                    | 9        |
| SAFETY INFORMATION                                       | 9        |
| INSTALLATION                                             | 10       |
| Unpacking                                                | 10       |
| Panel Mounting                                           | 10       |
| Connections                                              | 11       |
| 4-20 mA Input Connections                                | 12       |
| SETUP AND PROGRAMMING                                    | 13       |
| Front Panel Buttons & Status Indicators                  | 14       |
| Main Menu Display Functions & Messages                   | 15       |
| Main Menu                                                | 16       |
| Setting Numeric Values                                   | 16       |
| Setting Up the Meter (SEE uP)                            | 17       |
| Setting the Decimal Point (dELPE)                        | 17       |
| Brogramming the Motor (Beel)                             | 10<br>10 |
| Scaling the Meter (558: 5)                               | 20       |
| Calibrating the Meter (ERL)                              | 21       |
| Recalibrating the Internal Calibration Reference ( ICRL) | 21       |
| Setting Up the Bargraph (Gr RPH)                         | 22       |
| Setting Up the Password (PR55)                           | 23       |
| Locking the Meter                                        | 23       |
| Unlocking the Meter                                      | 24       |
| Advanced Features Menu                                   | 25       |
| Advanced Features Menu & Display Messages                | 26       |
| Contrast (cook c)                                        | 27       |
| Noise Filter (FLEEr)                                     | 28       |
| Noise Filter Bypass (ЬУРЯ5)                              | 28       |
| Internal Calibration ( ICRL)                             | 29       |

| LI25 Series Loop-Powered Meters         | Instruction Manual |
|-----------------------------------------|--------------------|
| Information Menu ( اם ۲-مه)             | 30                 |
| OPERATION                               | 31                 |
| Front Panel Buttons Operation           | 31                 |
| Maximum & Minimum Readings (MAX & 🕅 IN) | 32                 |
| MOUNTING DIMENSIONS                     | 33                 |
| Reset Meter to Factory Defaults         |                    |
| Factory Defaults & User Settings        | 35                 |
| TROUBLESHOOTING                         | 36                 |
| Troubleshooting Tips                    | 36                 |
| QUICK USER INTERFACE REFERENCE GU       | IIDE37             |
| NOTES ERROR! BOOKMAN                    | RK NOT DEFINED.    |

### **Table of Figures**

| Figure 1. Panel Cutout and Mounting                | 10 |
|----------------------------------------------------|----|
| Figure 2. LI25 Rear View                           | 11 |
| Figure 3. LI25 Input Connections with Backlight    | 12 |
| Figure 4. LI25 Input Connections without Backlight | 12 |
| Figure 5. Meter Dimensions – Side View             | 33 |
| Figure 6. Case Dimensions – Top View               | 33 |

### SPECIFICATIONS

Except where noted all specifications apply to operation at +25°C.

#### General

| DISPLAY                  | Five digits0.60" (15.2 mm) high, 7-segment,<br>automatic lead zero blanking.                                                                                                    |                                       |  |
|--------------------------|----------------------------------------------------------------------------------------------------|---------------------------------------|--|
|                          | Four characters<br>(Engineering Units)                                                                                                    | 0.25" (6.4 mm) high, 14 segment.      |  |
|                          | Bargraph                                                                                                    | 20-segment, 0% to 100% indication.    |  |
|                          | Trend arrows                                                                                                    | Up and down trend indication.         |  |
|                          | Backlight                                                                                                    | Orange (intensity varies with signal) |  |
| DISPLAY<br>UPDATE RATE   | 2.5/second                                                                                                    |                                       |  |
| OVERRANGE                | Display flashes 999                                                                                                    | 199                                   |  |
| UNDERRANGE               | Display flashes -99                                                                                                    | 1999                                  |  |
| PROGRAMMING<br>METHOD    | Four front panel buttons                                                                                                    |                                       |  |
| NOISE FILTER             | Programmable from 1 to 199                                                                                                    |                                       |  |
| RECALIBRATION            | Recalibration is recommended at least every 12 months.                                                                                                    |                                       |  |
| MAX/MIN<br>DISPLAY       | Max/min readings reached by the process are stored until reset by the user or until power to the meter is turned off.                                                                                                 |                                       |  |
| PASSWORD                 | Programmable password restricts modification of<br>programmed settings.                                                                                                    |                                       |  |
| NON-VOLATILE<br>MEMORY   | All programmed settings are stored in non-volatile memory for a minimum of ten years if power is lost.                                                                                                    |                                       |  |
| NORMAL MODE<br>REJECTION | 64 dB at 50/60 Hz                                                                                                    |                                       |  |
| ENVIRONMENTAL            | Operating temperature range: -30 to 65°C (-40°C allowed)*<br>Storage temperature range: -40 to 65°C<br>Relative humidity: 0 to 90% non-condensing<br>*Below -30°C, the LCD becomes less readable                      |                                       |  |
| CONNECTIONS              | Removable screw te                                                                                                    | erminals accept 12 to 22 AWG wire     |  |
| ENCLOSURE &<br>MATERIALS | 1/8 DIN, high impact plastic, UL 94V-0, color: gray<br>GE Plastics NORYL <sup>®</sup> N190X Polyphenylene Ether &<br>Polystyrene blend (PPE PS) Resin<br>GE Plastics LEXAN <sup>®</sup> HP92W Polycarbonate (PC) Film |                                       |  |

| MOUNTING              | 1/8 DIN panel cutout required. Two panel mounting<br>bracket assemblies provided          |
|-----------------------|-------------------------------------------------------------------------------------------|
| TIGHTENING<br>TORQUE  | Screw terminal connectors: 4.5 lb-in (0.5 Nm)<br>Mounting screws: 8.0 lb-in max. (0.9 Nm) |
| OVERALL<br>DIMENSIONS | 4.68" x 2.45" x 3.79" (119 mm x 62 mm x 96 mm)<br>(W x H x D)                             |
| WEIGHT                | 5.7 oz (162 g)                                                                            |
| WARRANTY              | See Warranty                                                                              |

#### Input

| ACCURACY                 | ±0.03% of span ±1 count,<br>square root and programmable exponent: 10-100% FS              |                                   |                  |
|--------------------------|--------------------------------------------------------------------------------------------|-----------------------------------|------------------|
| FUNCTION                 | Linear, squ                                                                                | uare root, or progr               | ammable exponent |
| LOW-FLOW<br>CUTOFF       | -99999 to 99999 (-99999 disables cutoff function)                                          |                                   |                  |
| TEMPERATURE<br>DRIFT     | 50 PPM/°C from -40 to 65°C ambient                                                         |                                   |                  |
| DECIMAL POINT            | Up to four decimal places:<br>d.dddd, dd.ddd, ddd.dd, dddd.d,or ddddd                      |                                   |                  |
| CALIBRATION<br>RANGE     | An <i>Error</i> message will appear if input 1 and input 2 signals are too close together. |                                   |                  |
|                          | Input<br>Range                                                                             | Minimum Span<br>Input 1 & Input 3 | 2                |
|                          | 4-20 mA                                                                                    | 0.40 mA                           |                  |
| VOLTAGE DROP             | Without B                                                                                  | acklight                          | With Backlight   |
|                          | 2.0 V maxi                                                                                 | imum                              | 5.7 V maximum    |
| EQUIVALENT<br>RESISTANCE | 100 Ω @ 2                                                                                  | 20 mA                             | 285 Ω @ 20 mA    |
| INPUT<br>OVERLOAD        | Over current protection to 2 A max.                                                        |                                   |                  |

#### LI25 SERIES COMPLIANCE INFORMATION Ratings and Approvals

| FM  | Class I, Div 1, 2, Groups ABCD<br>Class II, Div 1, Groups EFG<br>Class II, Div 2, Groups FG<br>Class III, Div 1, 2<br>Class 1, Zone 0, Group IIC |  |
|-----|----------------------------------------------------------------------------------------------------|--|
| CSA | Class I, Div 1, 2, Groups ABCD<br>Class II, Div 1, Groups EFG<br>Class II, Div 2, Groups FG<br>Class III, Div 1, 2<br>Class 1, Zone 0, Group IIC |  |

LI25-2001 installation must be performed in accordance with Control Drawing Q\$301034-1

#### SAFETY INFORMATION

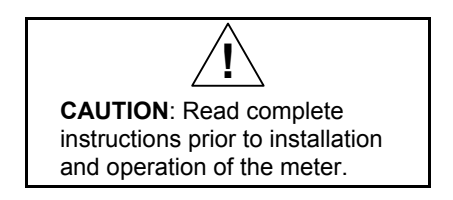

Installation and service should be performed only by trained service personnel. Service requiring replacement of internal components must be performed at the factory.

#### INSTALLATION

There is no need to remove the meter from its case to complete the installation, wiring, and setup of the meter.

#### Unpacking

Remove the meter from box. Inspect the packaging and contents for damage. Report damages, if any, to the carrier. If any part is missing or the meter malfunctions, please contact your supplier or the factory for assistance.

#### Panel Mounting

- Prepare a standard 1/8 DIN panel cutout 3.622" x 1.772" (92 mm x 45 mm). Refer to *Mounting Dimensions*, page 33 for more details.
- Clearance: allow at least 4" (102 mm) behind the panel for wiring.
- Panel thickness: 0.04" 0.25" (1.0 mm 6.4 mm). Minimum steel/stainless steel panel thickness to maintain watertight rating: 0.06" (1.5 mm).

# Note: A steel or stainless steel panel rather than plastic is recommended in cases where a watertight or dust-tight seal is required between the meter and the panel.

- Remove the two mounting brackets provided with the meter (back-off the two screws so that there is 1⁄4" (6.4 mm) or less through the bracket. Slide the bracket toward the front of the case and remove).
- Insert meter into the panel cutout.
- Install mounting brackets and tighten the screws against the panel. To achieve a proper seal, tighten the mounting bracket screws evenly until meter is snug to the panel along its short side. DO NOT OVER TIGHTEN, as the rear of the panel may be damaged.

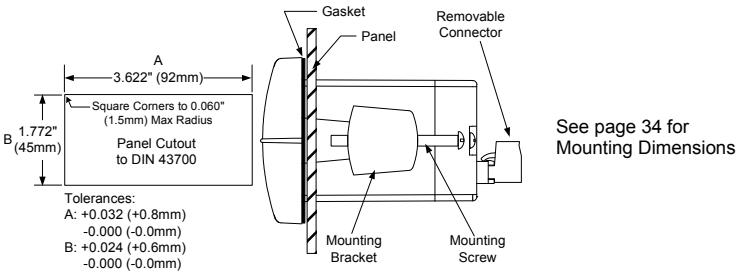

Figure 1. Panel Cutout and Mounting

#### Connections

Signal connections are made to a four-terminal removable connector. This section is only intended for the LI25-1001.

LI25-2001 installation must be performed in accordance with Control Drawing QS301034-1 in order to meet agency approval ratings.

> Observe all safety regulations. Electrical wiring should be performed in accordance with all agency requirements and applicable national, state, and local codes to prevent damage to the meter and ensure personnel safety.

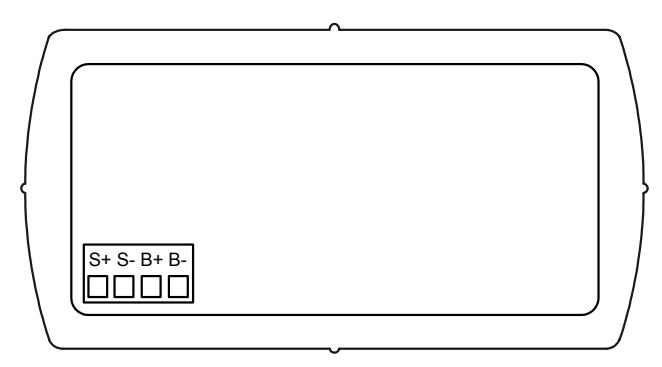

#### Figure 2. LI25 Series Rear View

#### 4-20 mA Input Connections

Input connections are made to a four-terminal connector labeled S+|S-|B+|B-. The loop-powered backlight is an optional configuration and requires a total maximum voltage drop of 5.7 V. The backlight is recommended for dim lighting conditions and is enabled when wired as shown in Figure 3. It may be bypassed if installed in bright lighting conditions to reduce the maximum voltage drop to 2.0 V as shown in Figure 4.

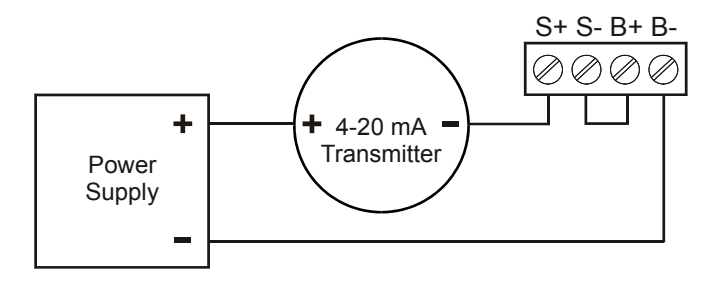

Figure 3. Input Connections with Backlight

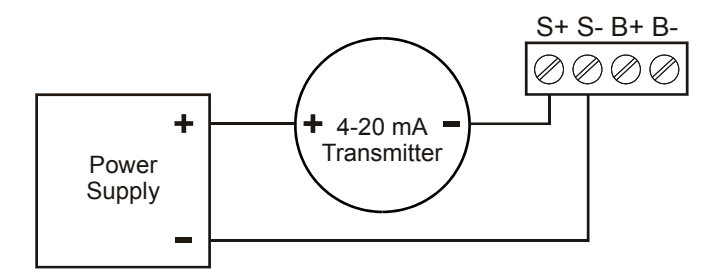

Figure 4. Input Connections without Backlight

#### SETUP AND PROGRAMMING

- There is **no need to recalibrate** the meter for milliamps when first received from the factory.
- The meter is *factory calibrated* for milliamps prior to shipment. The calibration equipment is certified to NIST standards.

#### Overview

There are no jumpers involved in the setup process of the meter. Setup and programming is done through the front panel buttons. After all connections have been completed and verified, apply power to the loop.

> For Quick User Interface Reference Guide go to page 37

#### Front Panel Buttons & Status Indicators

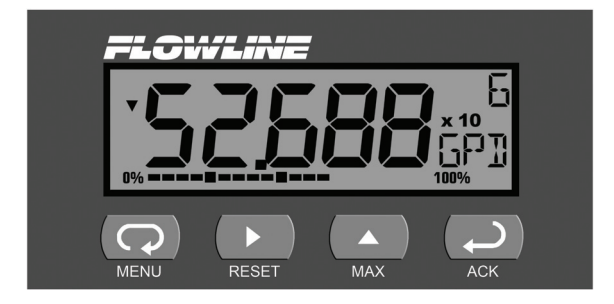

| Button<br>Symbol | Description       |
|------------------|-------------------|
| <b>C</b>         | Menu              |
|                  | Right arrow/Reset |
|                  | Up arrow/Max      |
| Ĵ                | Enter/Ack         |

| Symbol | Status              |
|--------|---------------------|
| 0%     | Bargraph<br>minimum |
| 100%   | Bargraph<br>maximum |
|        | Increasing trend    |
| •      | Decreasing trend    |

- Press the Menu button to enter or exit the Programming Mode at any time.
- Press the **Right** arrow button to move to the next digit or decimal position during programming.
- Press the **Up** arrow button to scroll through the menus, decimal point, or to increment the value of a digit.
- Press the Enter/Ack button to access a menu or to accept a setting.
- Press and hold the **Menu** button for five seconds to access the *Advanced* features of the meter.

#### Main Menu Display Functions & Messages

The meter displays various functions and messages during setup, programming, and operation. The following table shows the main menu functions and messages in the order they appear in the menu.

| Display          | Parameter           | Action/Setting                                    |
|------------------|---------------------|---------------------------------------------------|
| SELuP            | Setup               | Enter Setup menu                                  |
| dEC.PE           | Decimal point       | Set decimal point                                 |
| un 185           | Units               | Enter the Units menu                              |
| Proũ             | Program             | Enter the Program menu                            |
| SERLE            | Scale               | Enter the Scale menu                              |
| [RL              | Calibrate           | Enter the Calibrate menu                          |
| inPt (           | Input 1             | Calibrate input 1 signal or program input 1 value |
| dSPL I           | Display 1           | Program display 1 value                           |
| inPE2            | Input 2             | Calibrate input 2 signal or program input 2 value |
| dSPL2            | Display 2           | Program display 2 value                           |
| Error            | Error               | Error, calibration not successful, check signal   |
| GrRPh            | Graph               | Enter the Graph menu                              |
| PRSS             | Password            | Enter the Password menu                           |
| unLoc            | Unlocked            | Program password to lock meter                    |
| Locd             | Locked              | Enter password to unlock meter                    |
| 99999<br>- 99999 | Flashing<br>display | Overrange condition<br>Underrange condition       |

#### Main Menu

The main menu consists of the most commonly used functions: *Setup*, *Program*, and *Password*.

• Press **Menu** button to enter Programming Mode then press **Up** arrow button to scroll main menu.

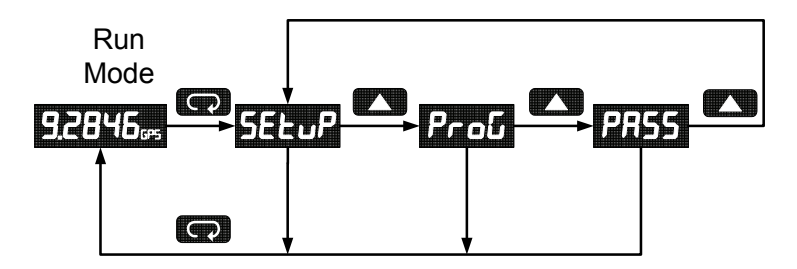

- Press **Menu**, at any time, to exit and return to Run Mode. Changes made to settings prior to pressing **Enter/Ack** are not saved.
- Changes to the settings are saved to memory only after pressing Enter/Ack.
- The display moves to the next menu every time a setting is accepted by pressing Enter/Ack.

#### **Setting Numeric Values**

The numeric values are set using the **Right** and **Up** arrow buttons. Press **Right** arrow to select next digit and **Up** arrow to increment digit. The digit being changed blinks.

Press the **Enter/Ack** button, at any time, to accept a setting or **Menu** button to exit without saving changes.

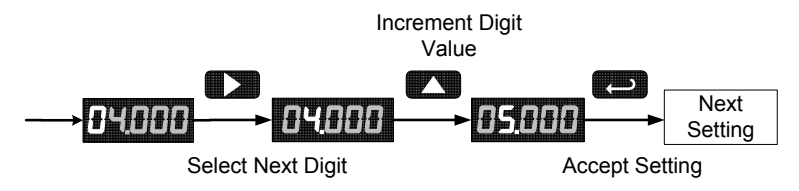

The decimal point is set using the **Right** or **Up** arrow button in the *Setup-decimal point* menu.

#### Setting Up the Meter (5ELuP)

The Setup menu is used to select:

- 1. Decimal point position
- 2. Engineering units display

Press the **Enter/Ack** button to access any menu or press **Up** arrow button to scroll through choices. Press the **Menu** button to exit at any time.

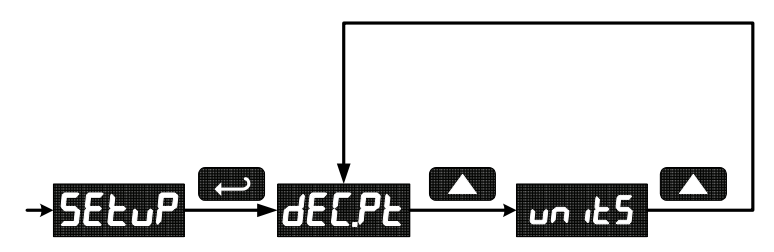

#### Setting the Decimal Point (dELPL)

Decimal point may be set with up to four decimal places or with no decimal point at all.

Pressing the **Right** or **Up** arrow moves the decimal point one place to the right until no decimal point is displayed, then it moves to the left most position.

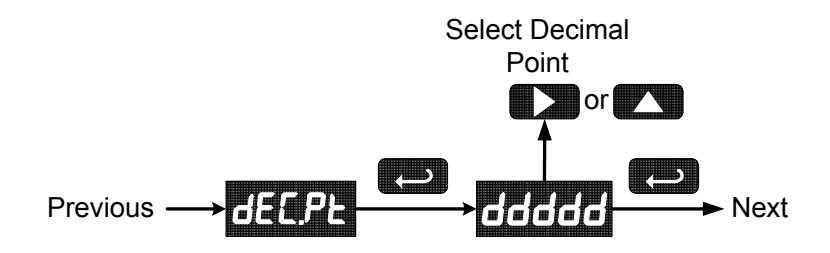

#### Setting the Units Display (س الحجام الح

The meter can be set to display a combination of three alphanumeric characters for engineering units or for identification (eg. P5I, 5/5, LPN, TK3, L7). There is also a fourth alphanumeric character located above this row, which supports a degrees symbol and "**x10**" symbol (eg. °C, °F, x103, x105, x105).

Press **Right** arrow to select next unit and **Up** arrow to increment unit. The unit being changed blinks.

Press the **Enter/Ack** button, at any time, to accept a setting or **Menu** button to exit without saving changes.

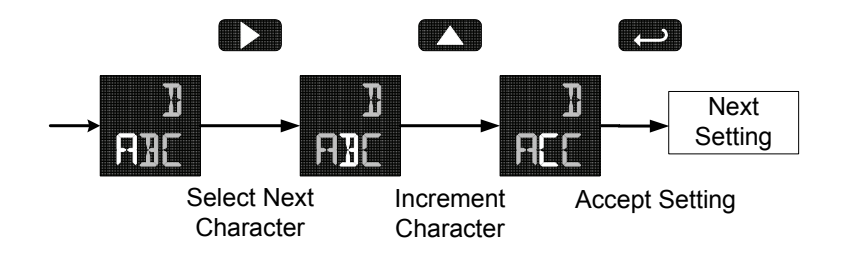

#### Programming the Meter (ProΔ)

It is **very important** to read the following information, before proceeding to program the meter:

- There is **no need to recalibrate** the meter for milliamps when first received from the factory.
- The meter is *factory calibrated* for milliamps prior to shipment. The calibration equipment is certified to NIST standards.
- Use the Scale menu to enter scale parameters without applying a live signal.
- Alternatively, use the *Calibrate* menu to apply a signal from a calibrator or a 4-20 mA transmitter to calibrate the meter.

The Program menu contains the Calibrate and the Scale menus.

Inputs may be calibrated or scaled to any display within the range of the meter.

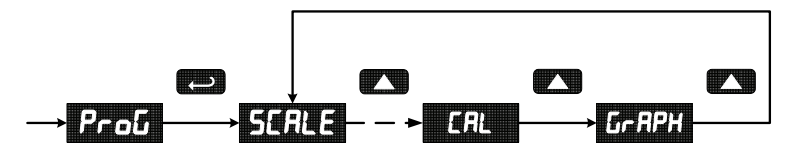

Additional parameters, not needed for most applications, are programmed with the *Advanced* features menu, see Advanced Features Menu, page 25.

#### Error Message (Error)

An error message indicates that the calibration or scaling process was not successful.

After the error message is displayed, the meter reverts to input 1, allowing the appropriate input signals to be applied.

The error message might be caused by one of the following conditions:

- 1. Minimum input span requirements not maintained.
- 2. Input 1 signal inadvertently applied to calibrate input 2.

#### Minimum Input Span

The minimum input span is the minimum difference between input 1 and input 2 signals required to complete the calibration or scaling of the meter. The minimum span is 0.40 mA.

#### Scaling the Meter (5ERLE)

The 4-20 mA input can be scaled to display the process in engineering units.

A signal source is not needed to scale the meter; simply program the inputs and corresponding display values.

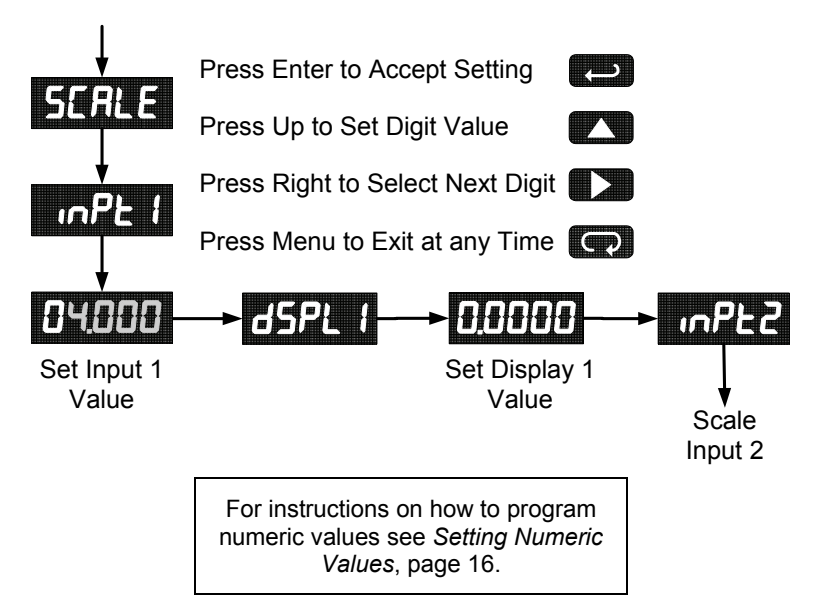

#### Calibrating the Meter (ERL)

To scale the meter without a signal source refer to Scaling the Meter (sCalE), page 20.

The meter can be calibrated to display the process in engineering units by applying the appropriate input signal and following the calibration procedure.

The use of a calibrated signal source is strongly recommended.

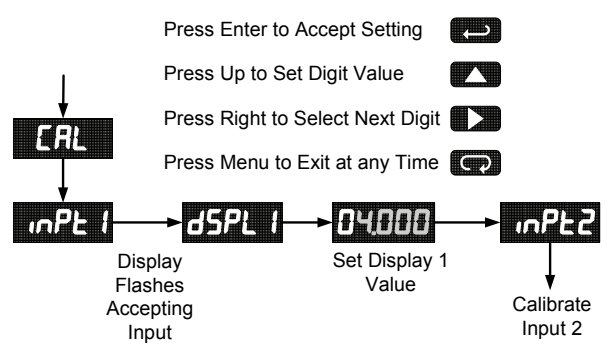

- 1. Press the **Up** arrow button to scroll to the *Calibration* menu (*LRL*) and press **Enter/Ack**.
- The meter displays on Pt I. Apply a known signal and press Enter/Ack. Trend arrows are displayed while accepting the signal.
- After the signal is accepted, the meter displays d5PL I. Press Enter/Ack, enter a corresponding display value for the signal input, and press Enter/Ack to accept.
- The meter displays on Pt 1. Apply a known signal and press Enter/Ack. Trend arrows are displayed while accepting the signal.
- After the signal is accepted, the meter displays d5PL2. Press Enter/Ack, enter a corresponding display value for the signal input, and press Enter/Ack to accept.

#### Recalibrating the Internal Calibration Reference ( ICRL)

The Internal Calibration ( ICRL) menu, located in the Advanced features menu, is used to recalibrate the internal calibration reference. Recalibration is recommended at least every twelve months. Refer to Internal Calibration (ICal), page 29 for instructions.

#### Setting Up the Bargraph (Gr RPH)

The meter can be set to display a bargraph proportional to the percentage process reading within a user-defined span.

The span is determined by values entered for 0% and 100%. If the 0% and 100% values are the same as the values that were entered for display 1 and display 2, respectively, from the scale or calibrate steps, then it is not necessary to modify them.

The bargraph may be disabled by selecting *OFF* from the bargraph menu.

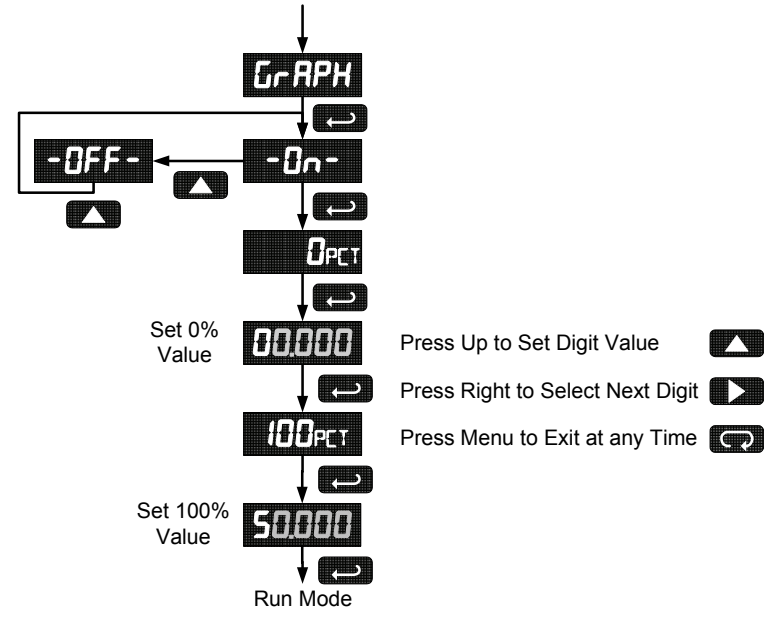

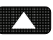

Press Right to Select Next Digit

#### Setting Up the Password (PR55)

The *Password* menu is used to program a five-digit password to prevent unauthorized changes to the programmed parameter settings.

#### Locking the Meter

Enter the *Password* menu and program a five-digit password.

For instructions on how to program numeric values see *Setting Numeric Values*, page 16.

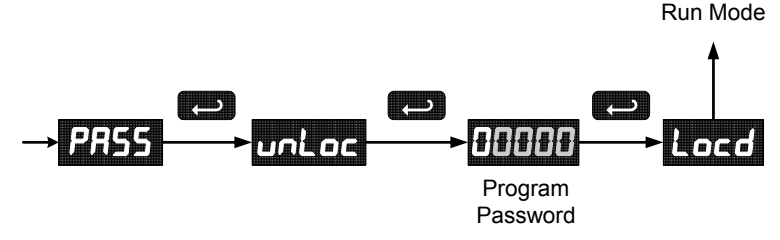

Record the password for future reference. If appropriate, it may be recorded in the space provided.

| Model:         |  |
|----------------|--|
| Serial Number: |  |
| Password:      |  |

#### **Unlocking the Meter**

If the meter is password protected, the correct password must be entered in order to make changes to the parameter settings.

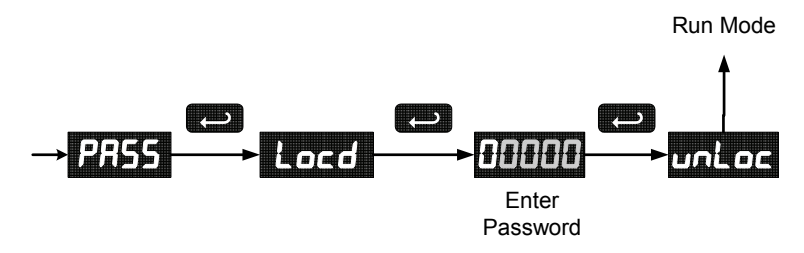

Entering the correct five-digit number sets the password to 00000, disabling the protection. The meter remains unlocked until a new password is programmed or the former password is re-programmed using the *Password* menu.

Changes to the programmed parameter settings are allowed only with the password set to 00000.

If the password entered is incorrect, the meter displays Locd (Locked) for about three seconds, then it returns to Run Mode. To try again, press **Enter/Ack** while the *Locked* message is displayed.

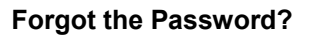

The password may be disabled by the following procedure:

- 1. Note display reading prior to pressing the Menu button. Ignore decimal point and sign.
- Access the *Password* menu, add 2 to the noted reading and enter that number as the password (e.g. display reading = -1.23, password = 00125).

#### Advanced Features Menu

To simplify the setup process, functions not needed for most applications are located in the *Advanced* features menu.

Press and hold the **Menu** button for five **seconds** to access the Advanced features of the meter.

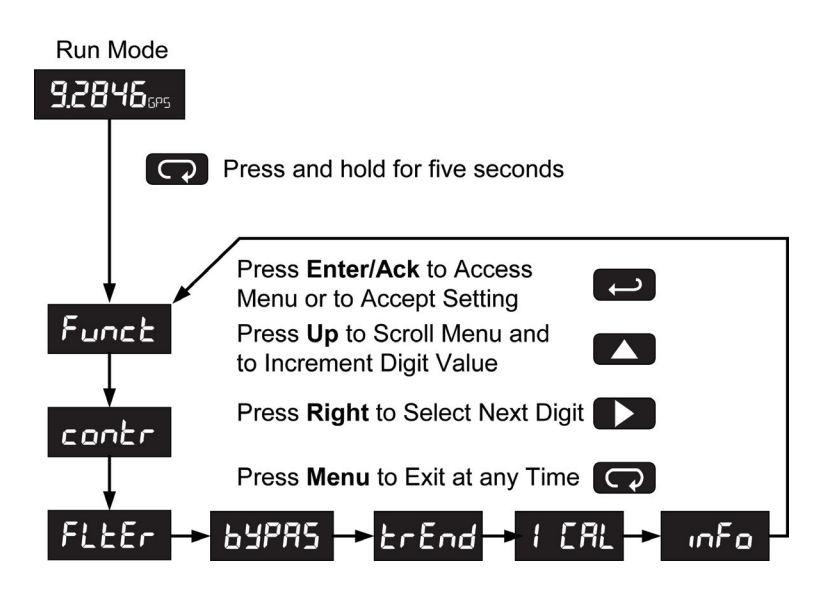

#### Advanced Features Menu & Display Messages

The following table shows the *Advanced* features menu functions and messages in the order they appear in the menu.

| Display | Parameter                | Action/Setting                                         |
|---------|--------------------------|--------------------------------------------------------|
| Funct   | Function                 | Enter Function menu                                    |
| LnERr   | Linear                   | Set linear scaling                                     |
| 59uRr   | Square Root              | Set square root extraction                             |
| РгобЕ   | Programmable<br>Exponent | Set programmable exponent                              |
| cutoF   | Low-Flow Cutoff          | Set low-flow cutoff                                    |
| contr   | Contrast                 | Enter contrast adjustment menu                         |
| FLEEr   | Filter                   | Set noise filter value                                 |
| ьуряs   | Bypass                   | Set filter bypass value                                |
| trEnd   | Trend Arrows             | Enable or disable trend arrows                         |
| -00-    | On                       | Enable trend arrow display                             |
| -0FF-   | Off                      | Disable trend arrow display                            |
| IERL    | Initial calibration      | Enter initial calibration for process inputs           |
| InFo    | Meter<br>information     | Show software number and version, or reset to defaults |
| rESEE   | Reset Defaults           | Restore factory default parameter settings             |

For instructions on how to program numeric values see *Setting Numeric Values*, page 16.

#### Math Functions (LnEAr, 59uAr, ProLE, Lutof)

The LI25 SERIES provides a number of math functions to condition outputs from linear and non-linear transmitters.

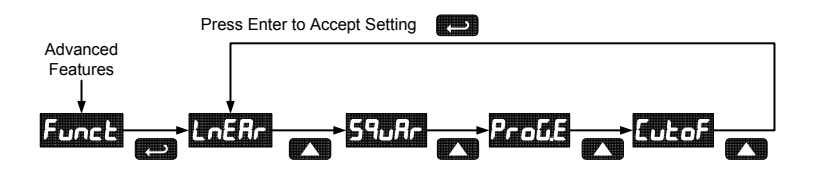

#### Linear (LnERr)

Meters are set up at the factory for linear function. The linear function provides a display that is linear with respect to the input signal.

#### Square Root (59uAr)

The square root function is used to linearize the signal from a differential pressure transmitter and display flow rate in engineering units.

#### Programmable Exponent (ProLE)

The programmable exponent function is used to linearize the level signal in applications using weirs and flumes and display flow rate in engineering units. Upon selecting programmable exponent ( $Pro \Delta \mathcal{L} \mathcal{E}$ ), the meter prompts entry of a 5-digit value between 0.5000 and 3.0000 as the exponent.

#### Low-Flow Cutoff ([utoF)

The low-flow cutoff feature allows the meter to be programmed so that the often-unsteady output from a differential pressure transmitter, at low flow rates, always displays zero on the meter. The cutoff value may be programmed from -99999 to 99999. Below the cutoff value, the meter will display zero. Selecting either square root or programmable exponent will set the cutoff value to 0. Program the cutoff value to - 99999 to disable.

#### Contrast (contr)

LCD contrast is adjustable through the front panel buttons. Select contrast and increase level using Up Arrow/Max button. Settings 1 through 9 will be displayed on the screen as 11111 to 99999. Settings 1 through 4 are usually best when viewing from below the angle perpendicular to the display. Settings 5 through 9 are usually best when viewing straight on (meter is at eye level) or when viewing from above.

#### Noise Filter (FLEEr)

Most applications do not require changing this parameter. It is intended to help attain a steady display with an unsteady (noisy) input signal.

The field selectable noise filter averages any minor or quick changes in the input signal and displays the reading with greater stability.

Increasing the filter value will help stabilize the display, however this will reduce the display response to changes on the input signal.

The filter level may be set anywhere from 1 to 199.

#### Noise Filter Bypass (byPR5)

The meter can be programmed to filter small input changes, but allow larger input changes to be displayed immediately, by setting the bypass value accordingly.

If the input signal goes beyond the bypass value, it will be displayed immediately with no averaging done on it.

The noise filter bypass value may be set anywhere from 0.2 to 99.9. It corresponds to percentage of full scale.

Increasing the bypass value may slow down the display response to changes on the input signal.

Pressing the **Right Arrow/Reset** button will also bypass the filter and provide an instant update.

#### Internal Calibration ( ICRL)

- There is no need to recalibrate the meter for milliamps when first received from the factory.
- The meter is *factory calibrated* for milliamps prior to shipment. The calibration equipment is certified to NIST standards.

The internal calibration allows the user to scale the meter without applying a signal. The use of a calibrated signal source is necessary to perform the internal calibration of the meter. Check calibration of the meter at least every 12 months.

Notes:

- The signal source must have a full-scale accuracy of 0.01% or better between 4 and 20 mA in order to maintain the specified accuracy of the LI25 Series.
  - Allow the meter to warm up for at least 15 minutes before performing the internal calibration procedure.

The Internal calibration menu is part of the Advanced features menu.

- 1. Press and hold the **Menu** button for five **seconds** to access the Advanced features of the meter.
- 2. Press the **Up** arrow button to scroll to the *Internal calibration* menu (*ICRL*) and press **Enter/Ack**.
- 3. The meter displays 4000 mR. Apply a 4.000 mA signal and press **Enter/Ack**. The display shows both trend arrows for a moment while the meter is accepting the signal.
- After the signal is accepted, the meter displays 8.000 mR. Apply an 8.000 mA signal and press Enter/Ack. The display shows both trend arrows for a moment while the meter is accepting the signal.
- 5. Continue, as in the previous step, for the remaining signals: 12.000 mA, 16.000 mA, and 20.000 mA.

#### Error Message (Error)

An error message indicates that the calibration or scaling process was not successful. After the error message is displayed, the meter reverts to the previous signal prompt, allowing the appropriate input signal to be applied. The error message might be caused by inadvertently leaving the signal at the previous level.

#### LI25 Series Loop-Powered Meters Information Menu ( امجم)

The *Information* menu is located in the *Advanced* features menu, to access *Information* menu see Advanced Features Menu, page 25. It shows software and version number. To determine the software version of a meter:

- 1. Go to the *Information* menu ( InFa) and press **Enter/Ack** button. The number shown is the software number.
- 2. Press Enter/Ack again to display the release version.

#### **OPERATION**

#### **Front Panel Buttons Operation**

| Button<br>Symbol | Description                                                                                                    |
|------------------|----------------------------------------------------------------------------------------------------|
| C                | Press to enter or exit Programming Mode, view settings, or exit Max/Min readings                                   |
|                  | Press to reset Max/Min readings<br>Press to manually bypass filtering                                              |
|                  | Press to display Max/Min readings alternately                                                                      |
|                  | Press to display Max/Min reading<br>indefinitely while displaying Max/Min<br>Press ACK to acknowledge trend arrows |

#### Maximum & Minimum Readings (MAX & M IN)

The maximum and minimum (peak & valley) readings reached by the process are stored in the meter since the last reset or power-up. The meter shows  $\square$ IN or  $\square$ AX to differentiate between run mode and max/min display.

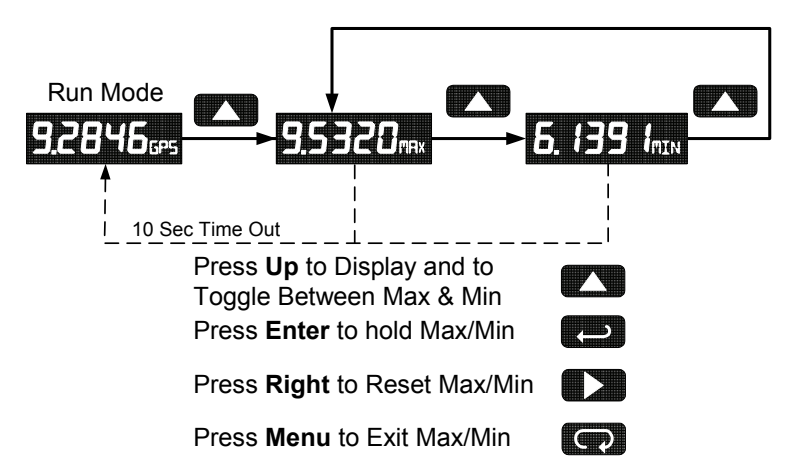

- 1. Press **Up** arrow/**Max** button to display maximum reading since the last reset/power-up.
- 2. Press **Up** arrow/**Max** again to display the minimum reading since the last reset/power-up.
- 3. Press **Enter/Ack** to hold Max/Min display reading, the meter will continue to track new Max/Min readings.
- 4. If **Enter/Ack** is not pressed, the Max/Min display reading will time out after ten seconds and the meter will return to display the actual reading.
- Press Right arrow/Reset button to reset Max/Min while reading is being displayed. Max/Min display readings are reset to actual reading.

#### **MOUNTING DIMENSIONS**

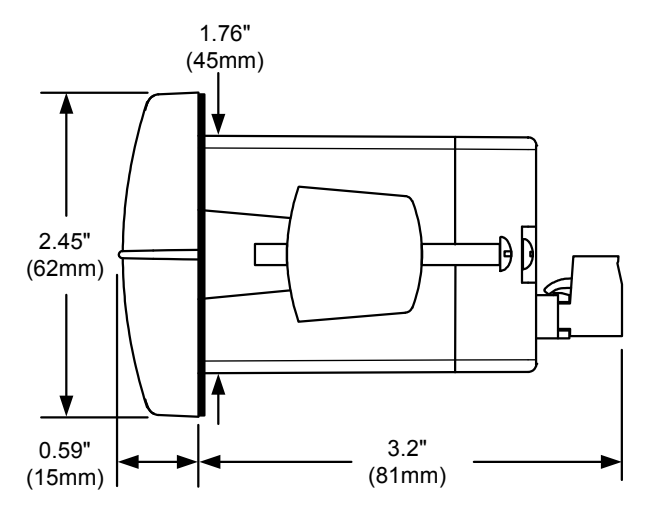

Figure 5. Meter Dimensions – Side View

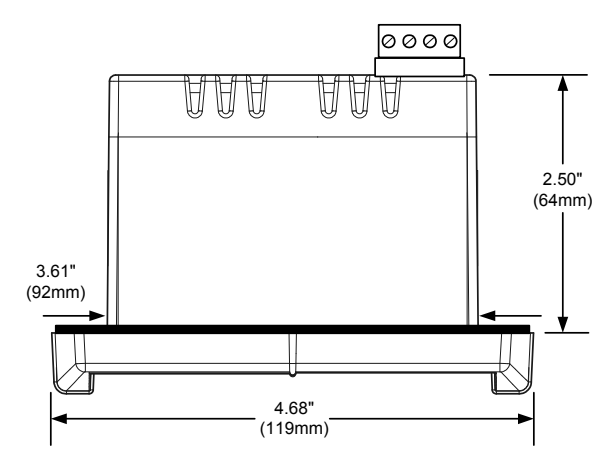

Figure 6. Case Dimensions – Top View

#### **Reset Meter to Factory Defaults**

When the parameters have been changed in a way that is difficult to determine what's happening, it might be better to start the setup process from the factory defaults.

#### Instructions to load factory defaults:

- 1. Enter the *Advanced* features menu. See Advanced Features Menu, page 25.
- 2. Press **Up** arrow until InFo is shown.
- Press and hold Right arrow/Reset for five seconds, press Enter/Ack when display flashes rE5EL.
   Note: If Enter/Ack is not pressed within three seconds, display returns to *Information* menu.
- 4. The meter goes through an initialization sequence (same as on power-up), and loads the factory default settings.

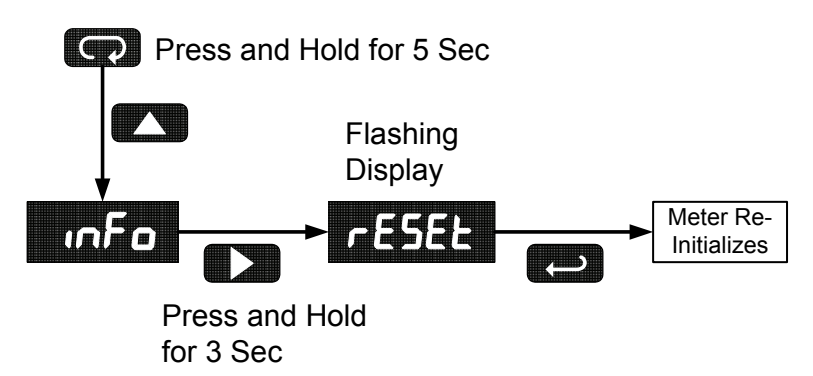

#### Factory Defaults & User Settings

The following table shows the factory setting for most of the programmable parameters on the meter. Next to the factory setting, the user may record the new setting for the particular application.

| Model:               | S/N:           | Date:             |              |
|----------------------|----------------|-------------------|--------------|
| Parameter            | Display        | Default Setting   | User Setting |
| Programming          | Proũ           | Scale             |              |
| Input 1              | inPt 1         | 4.000 mA          |              |
| Display 1            | dSPL I         | 4.000             |              |
| Input 2              | inPE2          | 20.00 mA          |              |
| Display 2            | d5PL2          | 20.000            |              |
| Decimal point        | dd.ddd         | 3 places          |              |
| Bargraph             | Gr RPH         | On (enabled)      |              |
| Bargraph 0%          | D PET          | 4.000             |              |
| Bargraph 100%        | <b>100</b> PCT | 20.000            |              |
| Password             | PRSS           | 00000 (unlocked)  |              |
| Advanced<br>Features |                |                   |              |
| Function             | Funct          | Linear            |              |
| Contrast             | contr          | 5 (55555)         |              |
| Cutoff               | EutoF          | -99999 (disabled) |              |
| Filter               | FLEEr          | 1                 |              |
| Bypass               | <b>byprs</b>   | 0.2               |              |
| Trend Arrows         | ErEnd          | On (enabled)      |              |

## TROUBLESHOOTING

The rugged design and the user-friendly interface of the meter should make it unusual for the installer or operator to refer to this section of the manual.

If the meter is not working as expected, refer to the recommendations below.

#### **Troubleshooting Tips**

| Symptom                                                                                                    | Check/Action                                                                                                    |
|----------------------------------------------------------------------------------------------------|----------------------------------------------------------------------------------------------------|
| No display or faint display                                                                                 | <ol> <li>Check connections.</li> <li>Increase contrast setting in<br/>Advanced menu.</li> <li>Perform hard reset by temporarily<br/>shorting S+ and S- terminals for a<br/>few seconds.</li> </ol> |
| Rate display unsteady                                                                                       | Increase filter setting in Advanced menu.                                                                                                    |
| Not able to change setup or<br>programming, Locd is displayed                                               | Meter is locked, enter correct five-digit<br>password to unlock.                                                                                                    |
| Meter displays error message during calibration (Error)                                                     | Check:<br>1. Signal connections<br>2. Minimum input span requirements                                                                                                    |
| Meter displays <ul> <li>99999</li> <li>-99999</li> </ul>                                                    | <ol> <li>Check:</li> <li>Input signal within range.</li> <li>When using square root or<br/>programmable exponent, cutoff<br/>must be zero or greater.</li> </ol>                                   |
| Display stuck showing a number<br>and ጠዋኦ or ጠIN                                                            | Press <b>Menu</b> to exit Max/Min<br>display readings.                                                                                                    |
| Display response is too slow                                                                                | Check filter and bypass values to see if they can be lowered.                                                                                                    |
| If the display locks up or the meter does not respond at all                                                | Perform hard reset by temporarily<br>shorting S+ and S- terminals for a few<br>seconds and then removing short.                                                                                    |
| Display shows blurry, hard-to-read<br>digits in below freezing<br>temperatures (less than -18°C or<br>0°F). | Increase the filter setting to 10 or<br>greater and the bypass setting to 50 or<br>greater. This will slow the display<br>response rate, but digits will be steady<br>and appear more clearly.     |
| Other symptoms not described above                                                                          | Call Technical Support for assistance.                                                                                                    |

#### QUICK USER INTERFACE REFERENCE GUIDE

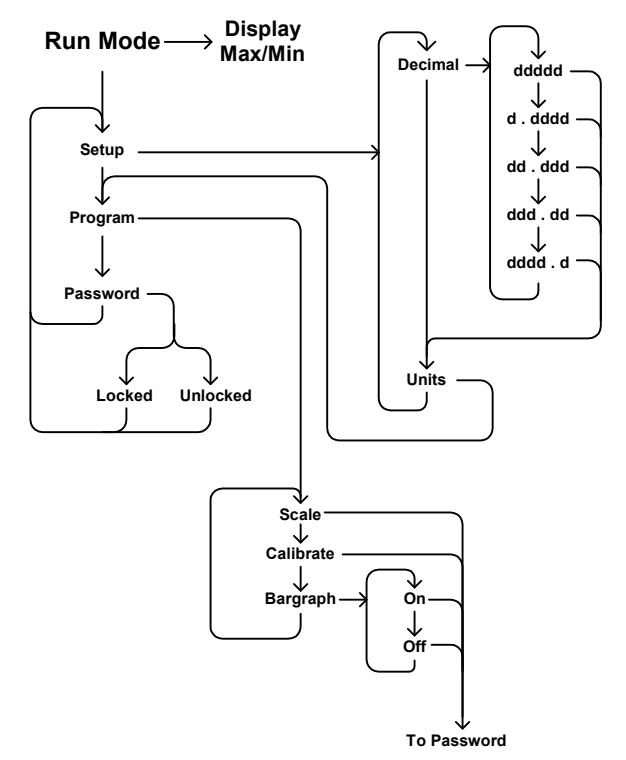

#### LI25 Series Loop-Powered Meters

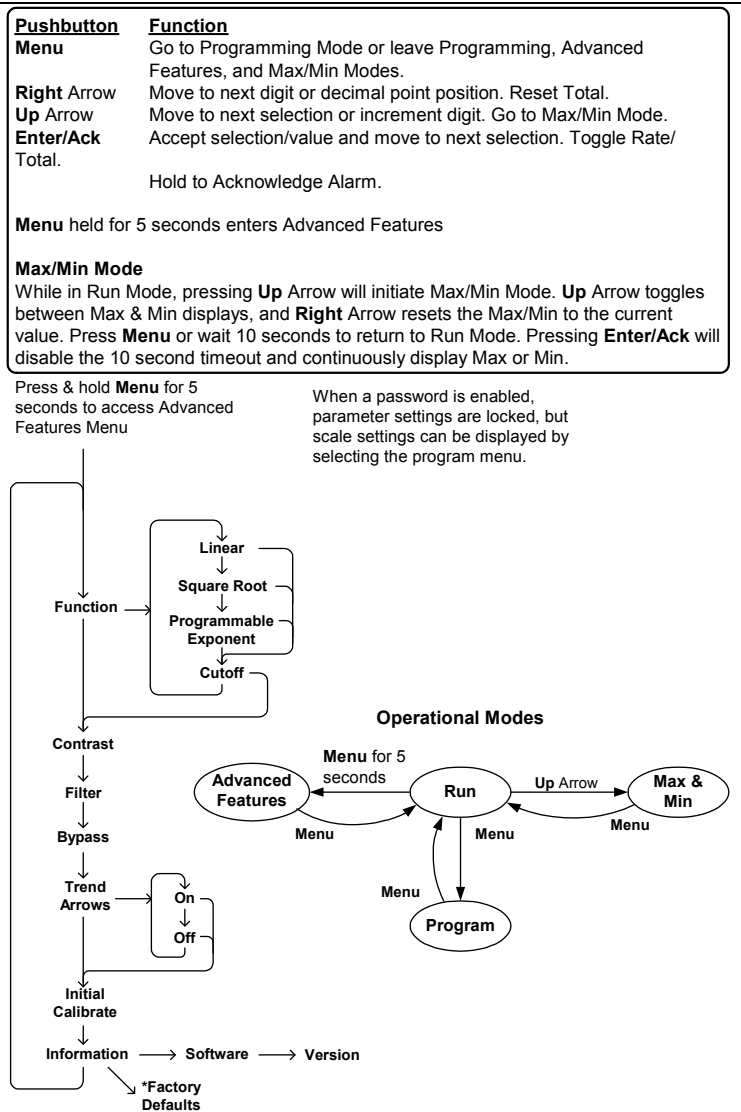

\*Access by holding Right/Reset for 3 seconds

| LI25 Series | Loop-Powered | Meters |
|-------------|--------------|--------|
|-------------|--------------|--------|

# NOTES

# How to Contact Flowline

- For Technical Support please Call: (562) 598-3015
   Fax: (562) 431-8507
   Email: levelsolutions@flowline.com
- For Sales Support or to place an order please contact your local distributor or Call: (562) 598-3015
   Fax: (562) 431-8507
   Email: us.sales@flowline.com

Int.sales@flowline.com

For the latest version of this manual please visit
 www.flowline.com

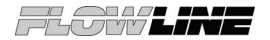